## **Accessing Aquatic AIM Field Tools**

## 2025 Field Season

Use the flowchart to determine what type of account you need – reference the next page for steps.

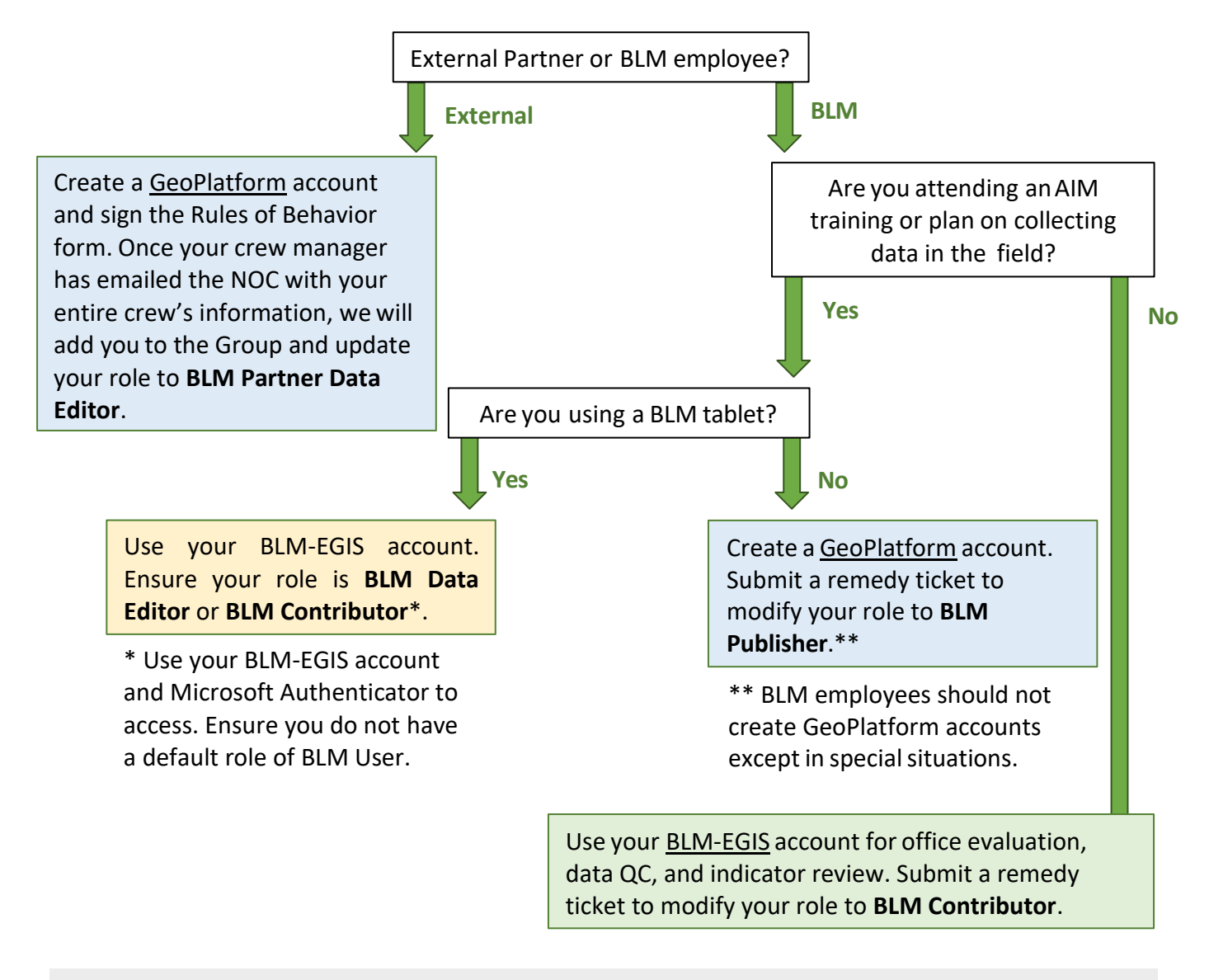

**Note**: This document is intended for individuals hired on at the BLM, or under contract or agreement. This is not for use by the general public.

## BLM employee or have BLM credentials:

- 1. If you plan to view or office evaluate points on your computer and do NOT plan on collecting data:
  - a. Visit the <u>BLM-EGIS</u> webpage and click "Sign in" then "DOI account"
  - b. Check if your role is **BLM Contributor** 
    - i. On the main page, click the profile icon in the upper-right corner and select "My settings"
    - ii. On the "My settings" page, click on "Licenses" in the upper left
    - iii. If you don't see **BLM Contributor** under "Role", submit a helpdesk ticket to get your account elevated, see <u>Guidance for putting in this helpdesk ticket</u>
  - c. Complete this form to request access to your respective AIM AGOL Group
    - i. You will receive an email once you've been added to the group
    - ii. Sign-in to BLM-EGIS and locate the bell icon in the upper right-hand corner, click "view your invitations" to accept the invitation - <u>it is pertinent that you accept the</u> <u>invite right away</u>
- 2. If you are the rare case that will collect data on a government iPad:
  - a. Set up Microsoft Authenticator on your iPad (available through Comp Portal if not downloaded)
  - b. Double check that your role is not a **BLM "User"** and has been upgraded to either **BLM "Data Editor"** or **BLM "Contributor"** 
    - i. Refer to instructions in 1b for checking your role on a desktop computer
    - ii. Refer to 1c if you have not yet requested for your role to be elevated if it needs to be
  - c. Submit a helpdesk ticket to get an AGOL account following this guidance
  - d. To sign-in to your BLM Mobile account on your iPad, go to <u>arcgis.com</u>, click "ArcGIS login" and enter your mobile username and password (DO NOT USE "Your ArcGIS organization's URL")
  - e. No role modification should be required BLM Mobile account role defaults to BLM Data Editor

## Contractor/Partner or BLM employee using a non-government iPad:

- 1. Follow these <u>GeoPlatform Account Details</u> instructions or continue with the steps below.
  - a. Create a login.gov account with your preferred email and click "Submit"
    - i. Look for a confirmation email from "no-reply@login.gov", confirm and set up your password
    - ii. Set up authentication method(s) we recommend using multiple authentication methods and avoiding Microsoft Authenticator at this time
  - b. Login to arcgis.com to associate login.gov with your GeoPlatform account
    - i. Click "Your ArcGIS organization's URL", type "geoplatform" in the box provided, and click continue
    - ii. Click "GeoPlatform Login.gov Account"
    - iii. Follow the prompts for entering your Login.gov account credentials and click "Sign In"
    - iv. Confirm your username and address do NOT change the username
    - v. Return to your email and verify an email from "servicedesk@geoplatform.gov"
- 2. Sign the <u>Rules of Behavior (ROB)</u> document and provide this to your crew manager.
- 3. For Crew Managers Send the following information in one email to the NOC:
  - a. All signed ROB forms for your entire crew
  - b. Each crew member's first and last name, username, and the email they used to sign up to GeoPlatform